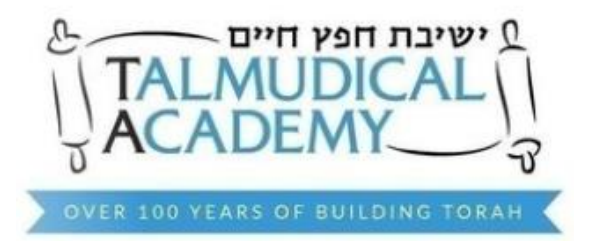

## Instructions below are to sign up as a faculty/staff member who is not a parent of a TA student

1. Go to the link provided by TA <u>https://ta.quest-shield.com/Login/Default</u> and click sign up as TA faculty-Staff

| LOGIN TO CONTINUE<br>Username*<br>Enter Username<br>Password*<br>Enter Password |  |  |  |  |  |
|---------------------------------------------------------------------------------|--|--|--|--|--|
| Login                                                                           |  |  |  |  |  |
| Forgot your password? Get a New One!                                            |  |  |  |  |  |
| Do not have an account?                                                         |  |  |  |  |  |
| Sign Up as Contract Faculty/Staff!                                              |  |  |  |  |  |
| Sign Up as Contractor                                                           |  |  |  |  |  |
| Sign Up as TA Faculty-Staff                                                     |  |  |  |  |  |
| Sign up as TA Faculty/Staff Parent                                              |  |  |  |  |  |
| Sign up as Scotts Hill (non-parent or staff)                                    |  |  |  |  |  |
| Sign Up as Visitor!                                                             |  |  |  |  |  |
| Sign Up as Volunteer!                                                           |  |  |  |  |  |
| Contact us? <u>Click here</u>                                                   |  |  |  |  |  |
| Copyright © 2020 <u>PERCS. All rights reserved</u><br>Best view with 💿 🕑 🥭 📿 🧭  |  |  |  |  |  |

2. Complete the highlighted fields required (home phone optional) and click "Next"

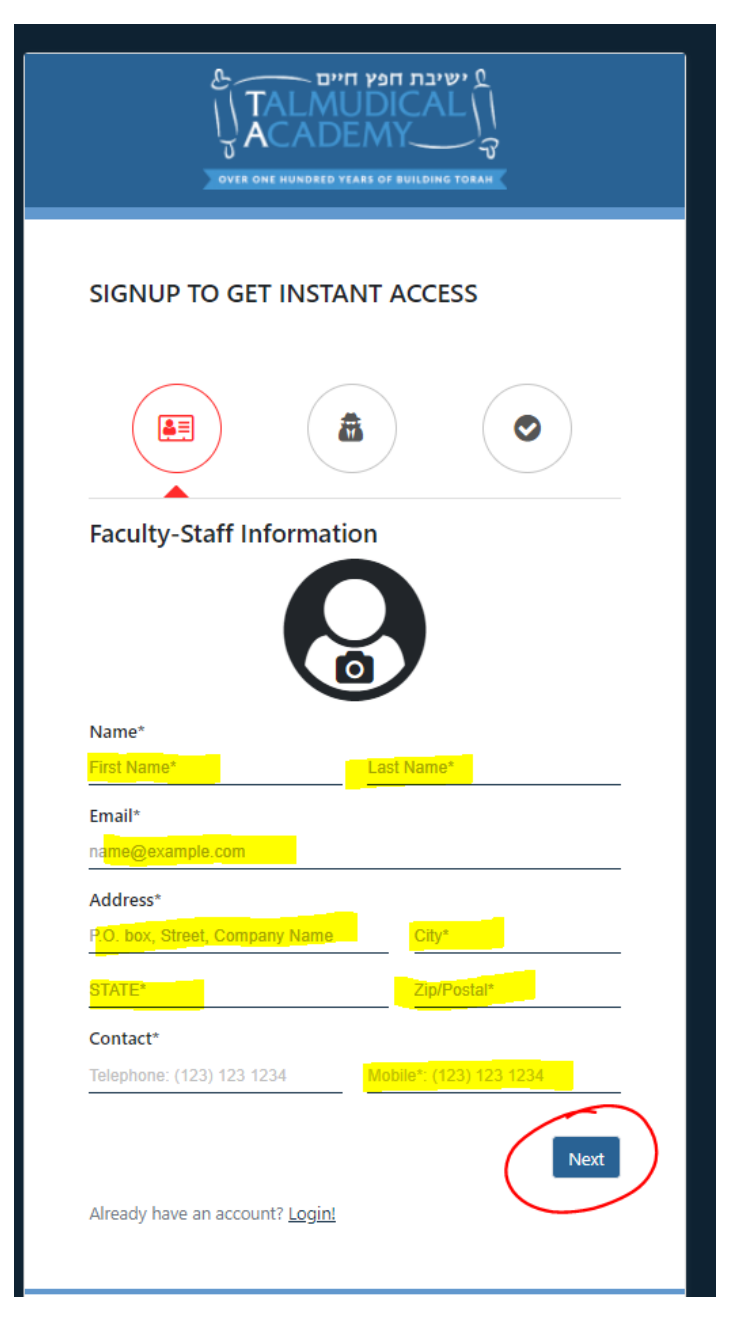

3. Enter a password of your choosing. Must be at least 7 characters and contain a number and a lowercase letter, then click "next"

| עישיבת חפץ חיים<br>דבו דעוסוס<br>העובר חפץ חיים<br>ק<br>אראסון<br>אראסון<br>אראסון<br>אראסון<br>אראסון<br>אראסון<br>אראסון<br>אראסון<br>אראסון<br>אראסון<br>אראסון<br>אראסון<br>אראסון<br>אראסון<br>אראסון<br>אראסון<br>אראסון<br>אראסון<br>אראסון<br>אראסון<br>אראסון<br>אראסון<br>אראסון<br>אראסון<br>אראסון<br>אראסון<br>אראסון<br>אראסון |  |  |  |  |  |  |
|----------------------------------------------------------------------------------------------------|--|--|--|--|--|--|
| SIGNUP TO GET INSTANT ACCESS                                                                                                    |  |  |  |  |  |  |
|                                                                                                    |  |  |  |  |  |  |
| Security Details                                                                                                    |  |  |  |  |  |  |
| -<br>Username*                                                                                                    |  |  |  |  |  |  |
| teritest@mailinator.com                                                                                                    |  |  |  |  |  |  |
| Password*                                                                                                    |  |  |  |  |  |  |
| Enter Password                                                                                                    |  |  |  |  |  |  |
| should include 7 characters; a Digit; a Lowercase;<br>Confirm Password*                                                                                                    |  |  |  |  |  |  |
| Already have an account? Login!                                                                                                    |  |  |  |  |  |  |
| Copyright © 2020 <u>PERCS. All rights reserved</u><br>Best view with 💿 💓 🍋 🔘 🧭                                                                                                    |  |  |  |  |  |  |

4. Select your classification from the dropdown (do not choose faculty/staff) then agree to the terms and policy of TA and click "sign up"

|                                             | aculty-Staff |                                      |  |  |  |
|---------------------------------------------|--------------|--------------------------------------|--|--|--|
|                                             | - 11         | Select classification                |  |  |  |
|                                             |              | Elementary Faculty                   |  |  |  |
|                                             |              | Elementary Office Staff              |  |  |  |
| ישיבת חנץ חיים<br>\\ TALMUDICAL \\          |              | Facilities                           |  |  |  |
|                                             |              | -Faculty-Staff_                      |  |  |  |
|                                             |              | High School Faculty                  |  |  |  |
| SIGNUP TO GET INSTANT ACCESS                |              | High School Office Staff             |  |  |  |
|                                             |              | House Keeping                        |  |  |  |
|                                             | SI           | п                                    |  |  |  |
|                                             |              | Middle School Faculty                |  |  |  |
| Final Section                               | ы            | Middle School Office Staff           |  |  |  |
| Faculty-Staff                               |              | Parent                               |  |  |  |
| Classifications<br>Select classification    | Fi           | Preschool Faculty                    |  |  |  |
| ① The Faculty-Staff field is required.      |              | Preschool Office staff               |  |  |  |
|                                             |              | School Administrator                 |  |  |  |
| Agree the Terms and Policy                  |              | Select classification 🗸              |  |  |  |
| Sign Up<br>Previous                         | Q            | The Faculty-Staff field is required. |  |  |  |
| Already have an account? Login!             |              | Agree the <u>Terms and Policy</u>    |  |  |  |
|                                             |              | Sign Up                              |  |  |  |
| Copyright © 2020 PERCS, All rights reserved |              |                                      |  |  |  |
| Best view with 💽 👹 🦰 🎧 💋                    |              | Previous                             |  |  |  |

5. Go to your email to activate your account...DO NOT click to go back.

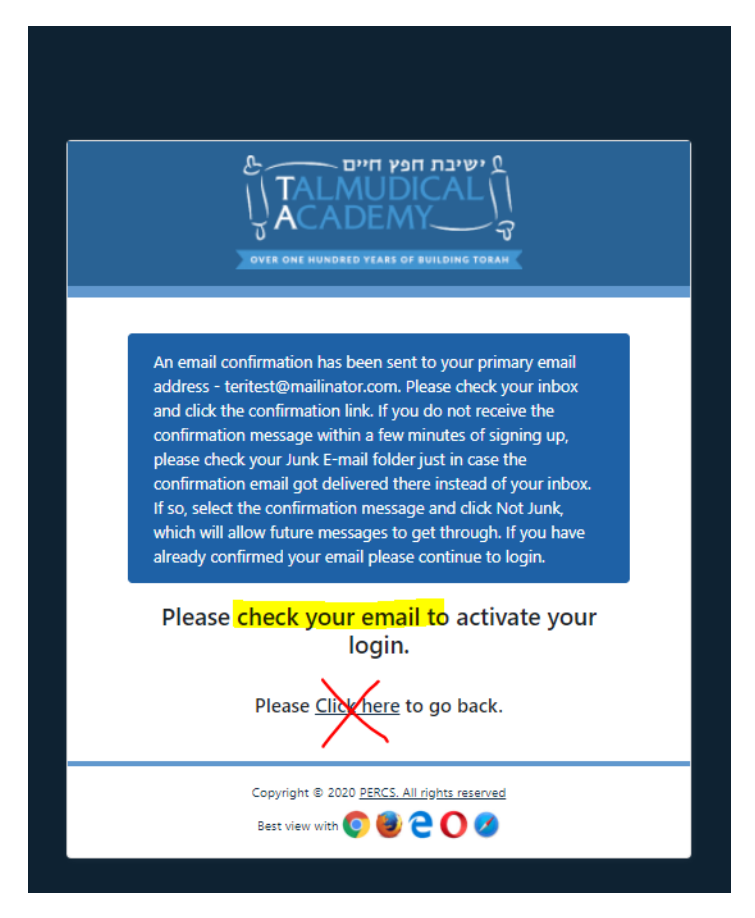

## 6. Click "Confirm email address"

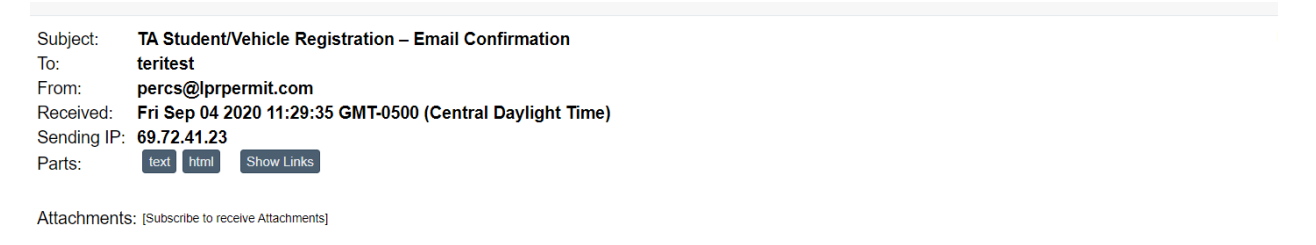

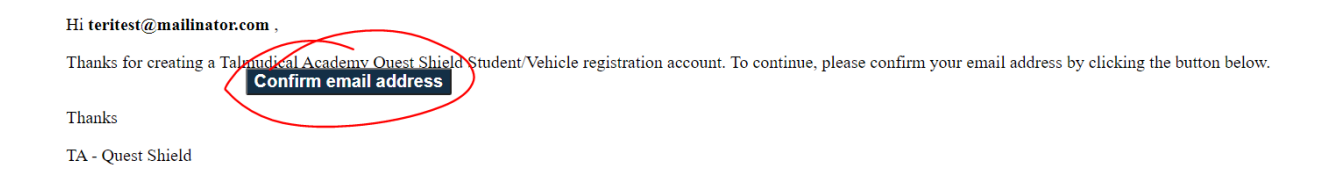

7. "click here to login"

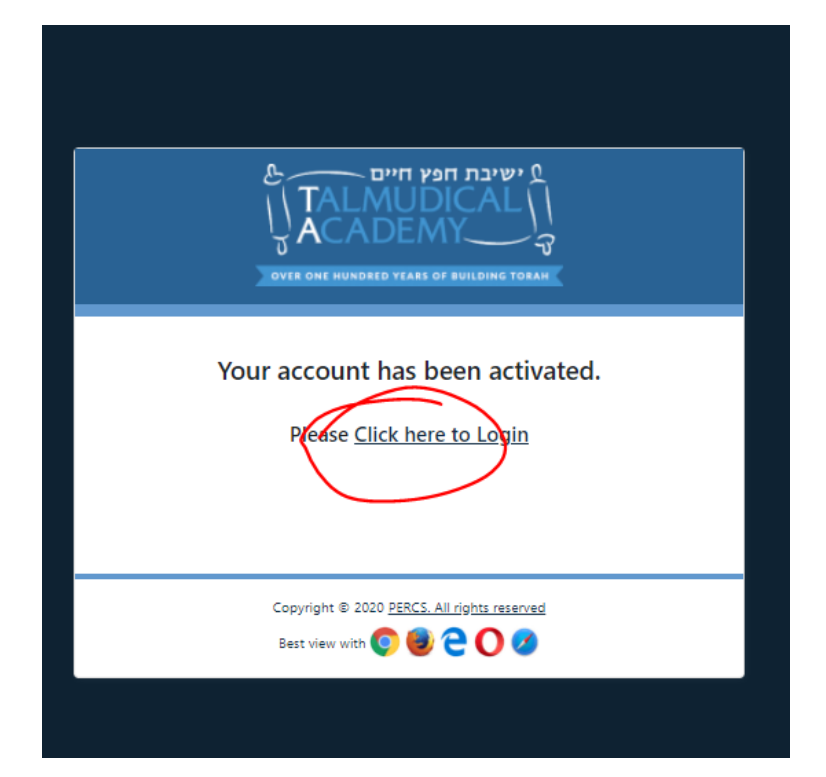

8. Enter your email address (user name) and password then click "Login"

| עישיבת חפץ חיים<br>TALMUDICAL<br>עד ארשים<br>עד אראס ארשים<br>עד אראס אראס ארשים<br>עד אראס אראס ארשים<br>עד אראס אראס אראס אראס אראס אראס אראס ארא |  |  |  |  |  |  |  |
|----------------------------------------------------------------------------------------------------|--|--|--|--|--|--|--|
| LOGIN TO CONTINUE                                                                                                    |  |  |  |  |  |  |  |
| Enter Username                                                                                                    |  |  |  |  |  |  |  |
| The Username field is required                                                                                                    |  |  |  |  |  |  |  |
| Password*                                                                                                    |  |  |  |  |  |  |  |
| Enter Password                                                                                                    |  |  |  |  |  |  |  |
| The Password field is required                                                                                                    |  |  |  |  |  |  |  |
| Login<br>Forgot your password? <u>Get a New One!</u>                                                                                                    |  |  |  |  |  |  |  |
| Do not have an account?                                                                                                    |  |  |  |  |  |  |  |
| Sign Up as Contract Faculty/Staff!                                                                                                    |  |  |  |  |  |  |  |
| Sign Up as Contractor                                                                                                    |  |  |  |  |  |  |  |
| Sign Up as TA Faculty-Staff!                                                                                                    |  |  |  |  |  |  |  |
| Sign up as TA Faculty/Staff Parent                                                                                                    |  |  |  |  |  |  |  |
| Sign up as Scotts Hill (non-parent or staff)                                                                                                    |  |  |  |  |  |  |  |
| <u>Sign Up as Visitor!</u>                                                                                                    |  |  |  |  |  |  |  |
| Sign Up as Volunteer!                                                                                                    |  |  |  |  |  |  |  |
| Contact us? <u>Click here</u>                                                                                                    |  |  |  |  |  |  |  |

9. From the left menu, select my permits from the Permit dropdown and click "new permit"

|                | Quest Shield                                                                                                 | ★   ■   ▲   ●   | <b>9</b> User - |
|----------------|----------------------------------------------------------------------------------------------------|-----------------|-----------------|
| ≣⊠ Dashboard > | My Permits Manage My Permits                                                                                 |                 |                 |
| I Permits      | Search Search Options                                                                                        |                 |                 |
| My Permits     | T State is in list Pending, Approved, Penewed and Permit Invoice Status is in list Open, PartiallyPaid, Paid |                 | <b>^</b>        |
|                | Sort Sort Options                                                                                            |                 |                 |
|                |                                                                                                    |                 |                 |
|                | New Parnil Print                                                                                             |                 |                 |
|                | Actions Permit Number I Permit Name I Start Date I End Date I State                                          | E Total Due     | ÷.              |
|                | H 4 0 b H 10 T temper page                                                                                   | No items to dis | play 🖒          |
|                |                                                                                                    |                 |                 |
|                |                                                                                                    |                 |                 |
|                |                                                                                                    |                 |                 |

- 10. Enter your vehicle information. You can add multiple vehicles that you will drive on campus.
- 11. Provide your name and in place of "relationship to student" list classification i.e., preschool teacher, middle school office, IT, etc. Then click "Create"

|               |                                           |                                                                    | Quest Shield              |                        | ≍ <sup>0</sup>   ≅ <sup>0</sup>   ♣ <sup>0</sup>   🎂   😣 uwr · |
|---------------|-------------------------------------------|--------------------------------------------------------------------|---------------------------|------------------------|----------------------------------------------------------------|
| E Dashboard > | My Permits Manage My Permi                | ts                                                                 |                           |                        |                                                                |
| D Permits     | Vehicles                                  |                                                                    |                           |                        | <b>~</b>                                                       |
|               | Available Vehicle                         |                                                                    |                           |                        |                                                                |
|               | Enter License Plate*                      | Enter State* Choose Color*                                         | Choose Make* Enter Model* | Choose Type* 20        | 20 ÷ ×                                                         |
|               | Provide name of driver and relationshi    | p to student                                                       |                           |                        |                                                                |
|               |                                           |                                                                    |                           |                        | A                                                              |
|               | Available permits for your classification | n are shown below. Please select a preferred permit from the list. |                           | Payment and Auto Renew | ~                                                              |
|               | Choose a permit                           | Price(\$)                                                          |                           | Auto Renew             |                                                                |
|               | Primary Permits<br>faculty/staff          | 0.00                                                               | faculty staff permit      |                        |                                                                |
|               | Start Date                                | End Date                                                           |                           | Time Groups            | ÷                                                              |
|               | 1/1/2020 12:00 AM                         | 2/31/2020 11:59 PM                                                 | C C                       |                        |                                                                |
|               |                                           |                                                                    |                           | Lot Information        | ~                                                              |
|               |                                           |                                                                    |                           |                        |                                                                |
|               |                                           |                                                                    |                           |                        |                                                                |
|               | User Info                                 |                                                                    |                           | <b>~</b>               |                                                                |
|               | Name*<br>teri test                        | Email*<br>teritest@mailinator.com                                  | Phone*<br>(999) 000-1111  |                        |                                                                |
|               |                                           |                                                                    |                           |                        |                                                                |
|               |                                           |                                                                    |                           |                        | Greate Cancel                                                  |
|               |                                           |                                                                    |                           |                        |                                                                |

Your permit will be pending TA admin approval. You can click on User dropdown to edit your profile or to log out.

|              |                               |                                               |                       | Qı                | uest Shield       |            |                    |   | ≅⁰   ♣⁰            | )   O um (- |
|--------------|-------------------------------|-----------------------------------------------|-----------------------|-------------------|-------------------|------------|--------------------|---|--------------------|-------------|
| To Dashboard | My Permits Mar                | nage My Permits                               |                       |                   |                   |            |                    |   |                    | A Profile   |
| Permits      | Search Search 0               | ptions                                        |                       |                   |                   |            |                    |   |                    | CE3 Billing |
|              | T State is in list Pend       | ling,Approved,Renewed and Permit Invoice Stat | as is in list Open,Pa | artiallyPaid,Paid |                   |            |                    |   |                    | 🔤 Emails    |
|              | Sort Sort Options             |                                               |                       |                   |                   |            |                    |   | 🔿 Logout 💆         |             |
|              |                               |                                               |                       |                   |                   |            |                    |   |                    |             |
|              | • New Permit                  | - Print                                       |                       |                   | ۰.                |            |                    | ~ |                    |             |
|              | Actions                       | Permit Number                                 | E Pe                  | ermit Name        | Start Date        | End Date   | State              | 1 | Total Due          | :           |
|              | C 🗆                           | UP_1466                                       | fa                    | culty/staff       | 1/1/2020 12:00 AM | 12/31/2020 | 0 11:59 PM Pending | ) | 0.00               |             |
|              | H 4 1 P H 10 T Items per page |                                               |                       |                   |                   |            |                    |   | 1 - 1 of 1 items 💍 |             |
|              |                               |                                               |                       |                   |                   |            |                    |   |                    |             |